×

## ADL 維持

ADL 維持<<アセスメント>>×ADL 維持 > 画面では、バーセル・インデックスのスコアを入力し ます。

①〈ADL 維持〉画面で利用者名を選択します。

[新規]ボタンをクリックして、入力を開始します。

| 121日 ← → あう<br>6:00 ← → あう<br>科学的介護情報 儒業<br>氏名 77.13 ゲ<br>大田 プ | ロウゼ 利用者 アセス サービス 予定管理 日常業務 実績管理 請求管理     「作業     アセスマト (49)     「中の限点さまック」(主活催集チャク) A04億件 (山下電出管理)     「     「「空気ない)(年時時間): 令和600年時月0日 (中報60年4月19日)     「第二 (10)     「「空気ない)(空気も発展): 令和600年時月0日 (第二) | 各種登録 維持管理 ? 機構<br>情報 維持管理 ? 機構                        | サービス(サービス複制) ◇ □應<br>週当者 智理者 一郎 ◇ □第<br>歴3<br>2011 あか さた な は ま ↑<br>和明者名 № 最新作日<br>数行 名<br>111 第一<br>第一<br>111 第一<br>111 第二<br>111 第二<br>111 第二<br>111<br>111 第<br>111<br>111<br>111<br>111<br>111<br>111<br>1111<br>1 |
|----------------------------------------------------------------|----------------------------------------------------------------------------------------------------|-------------------------------------------------------|----------------------------------------------------------------------------------------------------|
| 基本情報<br>利用者氏名<br>Barthei Index                                 | - 評価日 - 年月日」 評価者 - 評価者 - 評価者 - 評価者 - 評価者 - 評価者 - 評価者 - 評価者 - 評価者                                                                                                    | 調査の行うには、「「「「」」の「」」の「」」の「」」の「」」の「」」の「」」の「」」の「」」の       | 12日 / WHIAE<br>12日 / 1120 /<br>12日 / 1120 /<br>12日 / 1120 /<br>12日 / 1120 /<br>1130 /<br>114 /<br>115 /<br>115 /<br>1                                                                                                    |
| ■食事<br>■様子とペッド間の移乗                                             |                                                                                                    | □月対象 ○7か月日対象 月間 3 日 日 日 日 日 日 日 日 日 日 日 日 日 日 日 日 日 日 | 本葉 対象者2<br>算木 マサエ<br>大行 3名<br>通所支援 48<br>地道支援 01                                                                                                    |
| ■提容<br>■トイレ動作<br>= 1 ~                                         | 自立(3) →一部介動(0) 全介助(0)     自立(10) →部介動(5) 全介助(6)     自立(10) →一部介動(5) 全介助(6)     ホカ・(4) → 20(5) (4)                                                                                                    | 月間影式                                                  | な行 1名<br>着なし ター・・<br>は行 1名<br>ま行 1名<br>や行 2名                                                                                                    |
| <ul> <li>■円地歩行</li> <li>■階級昇級</li> </ul>                       |                                                                                                    | 事章<br>前<br>一                                          | 田 太郎<br>3日市市 事…<br>5月 1名<br>リヴァイ ア…<br>わ行 1名<br>子の魚 1名                                                                                                    |
| ■更改<br>■接便コントロール                                               | <ul> <li>自立(18) 一部介助(5) 全介助(8)</li> <li>自立(18) 一部介助(5) 全介助(8)</li> </ul>                                                                                                    | 標準アセス                                                 |                                                                                                    |
| ■排展コントロール                                                      | ○ 自立(18) 一一部介敵(5) 金介助(8)                                                                                                    | 有料サー                                                  |                                                                                                    |

②各項目を入力後、[保存]ボタンをクリックします。

バーセル・インデックスのスコア、評価日、記録者職種、評価時期を LIFE へ出力します。 画面では ADL 値を表示しますが、LIFE 連携項目ではありません。

| 名 大田 大                | 20119<br>東部語 | 医介護4 認定有<br>時性 85歳 申請区 | 助期間: 令和02年05月01日~令和05年04月36日<br>分:認定済(新規) 担当:管理者 一郎 | 新規       | (保存 (印刷) (1)(日) |
|-----------------------|--------------|------------------------|-----------------------------------------------------|----------|-----------------|
|                       |              |                        |                                                     |          |                 |
| 本情報<br>  田老氏名 大田 大輔昭和 | To call the  | 00-050 A 10/#C         | 全和 03年07日21日 + 157年年 安禄美 一郎                         |          | +               |
| withal Index          | Sevi acoc [] | Reflax                 |                                                     | 10/88700 |                 |
| a crief ander         |              |                        |                                                     | () 初月対象  | ○ 7か月月対象        |
| 南部                    |              | ○一部介助(5)               | ○ 金介助 (0)                                           | 10 (F    | C C III III III |
| ■椅子とベッド間の移乗<br>■整容    | 〇自立(15)      | ④ 監視下(10)              | ○ 座れるが移れない(5) ○ 全介助(0)                              | - WLIE - | 60 / 100 5      |
|                       |              | 自立 (5) 〇一部介助 (0)       | ○ 全介助 (0)                                           |          | 00 / 100 M      |
| トイレ動作                 | 〇自立 (10)     | ④一部介助(5)               | ○ 金介助 (0)                                           | -        |                 |
| 入道                    | () 自立 (6)    | (1) 一部介助(0)            | ○ 金介助 (0)                                           |          |                 |
| 甲地步行                  | 〇自立(15)      | ④ 歩行器等(10)             | ○ 車椅子揀作坊可能〈5〉 ○ 全介助〈0〉                              | -        |                 |
| 階段具体                  | 〇自立(10)      | ④一部介助(5)               | ○ 金介助 (1)                                           | _        |                 |
| 更衣                    | 〇自立 (18)     | ④一部介助(5)               | ○ 金介助 (6)                                           | -        |                 |
| 排便コントロール              | 〇自立(10)      | ④ 一部介助(5)              | ○ 全介助 (I)                                           | _        |                 |
|                       |              |                        | 0.000                                               |          |                 |

※誤ってクリックして選択したものを非選択(何も選択されていない状態)に戻す場合は、 SHIFT キーを押したまま、誤って選択したラジオボタンを左クリックしてください。

③[印刷]ボタンをクリックすると、帳票出力ができます。

帳票タイトルの変更や ADL 値の出力有無を指定できます。ご利用者様やご家族へお渡しする 際に適宜変更していただけます。